#### LIEBHERR-HAUSGERÄTE OCHSENHAUSEN GMBH Information technology

Datum: 28.08.2013

Γ

| Subject: | LIPARTS : Trouble-shooting           |  |
|----------|--------------------------------------|--|
|          | Internet options for Mozilla FireFox |  |

## 1. Open Mozilla Firefox and go to about:config Then confirm the warning.

| out:config - Mozilla Firefox         |                                                                                                    |
|--------------------------------------|----------------------------------------------------------------------------------------------------|
| <u>Bearbeiten Ansicht Chronik Le</u> | esezeichen Extras Hilfe                                                                                                    |
| bout:config                          | +                                                                                                    |
| about:config                         | ☆ マ C 8 - Google                                                                                                    |
| eistbesucht 🗍 Erste Schritte 🗍 .L    | HG Intranet 🗌 AD LIS 🔄 Aktivitaetenerfassung 🔛 Bechtle 🔛 Cancom 🔛 Cisco Callisto AB 🔛 Cisco Unif                                                                                                    |
|                                      |                                                                                                    |
| Ann<br>Sici<br>wis                   | er endet möglicherweise die Gewährleistung!<br>derungen der Standardwerte dieser erweiterten Einstellungen können gefährlich für Stabilität,<br>herheit und Geschwindigkeit dieser Anwendung sein. Sie sollten nur fortfahren, wenn Sie genau<br>sen, was Sie tun.<br>] Diese Meldung beim nächsten Mal andrigen<br>[] Lich werde vorsichtig sein, versprochen! |

- 2. Search for: security.mixed\_content Now you will see 2 items

security.mixed\_content.block\_active\_content
security.mixed\_content.block\_display\_content
Change the values with a double click to false.

| 🍓 about:config - Mozilla Firefox                          |               |              |         |             |                                    |               |        |    | x  |
|-----------------------------------------------------------|---------------|--------------|---------|-------------|------------------------------------|---------------|--------|----|----|
| Datei Bearbeiten Ansicht Chronik Lesezeichen Extras Hilfe |               |              |         |             |                                    |               |        |    |    |
| about:config +                                            |               |              |         |             |                                    |               |        |    |    |
| 🗲 🛞 about:config                                          |               |              |         | ☆ ≂ C       | <mark>8</mark> <del>▼</del> Google |               | ٩      | +  | A  |
| Meistbesucht Erste Schritte                               | Aktivitaetene | erfassung [] | Bechtle | Cancom [] C | isco Callisto AB                   | Cisco Unified | I CM C | on |    |
| Suchen: security.mixed_content                            |               |              |         |             |                                    |               |        |    | ×  |
| Einstellungsname                                          | Status        | Тур          | Wert    |             |                                    |               |        |    | E. |
| security.mixed_content.block_active_content               | vom Benut.    | boolean      | false   |             |                                    |               |        |    |    |
| security.mixed_content.block_display_content              | Standard      | boolean      | false   |             |                                    |               |        |    |    |
|                                                           |               |              |         |             |                                    |               |        |    |    |
|                                                           |               |              |         |             |                                    |               |        |    |    |
|                                                           |               |              |         |             |                                    |               |        |    |    |
|                                                           |               |              |         |             |                                    |               |        |    |    |

### Now you can test if LIPARTS works. If not, proceed to step 3.

3. Go to "Programm and Features "

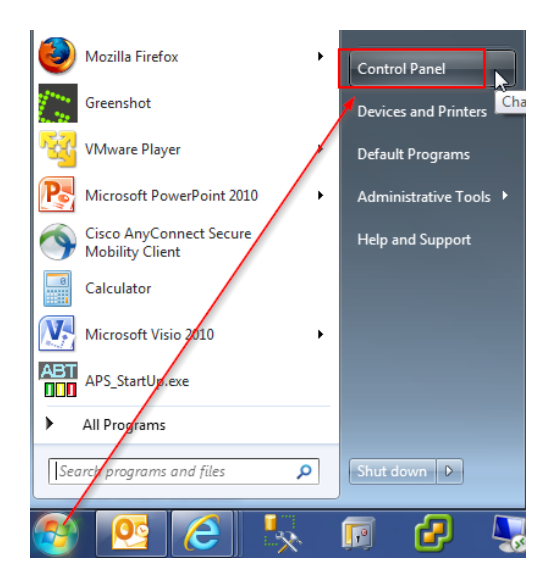

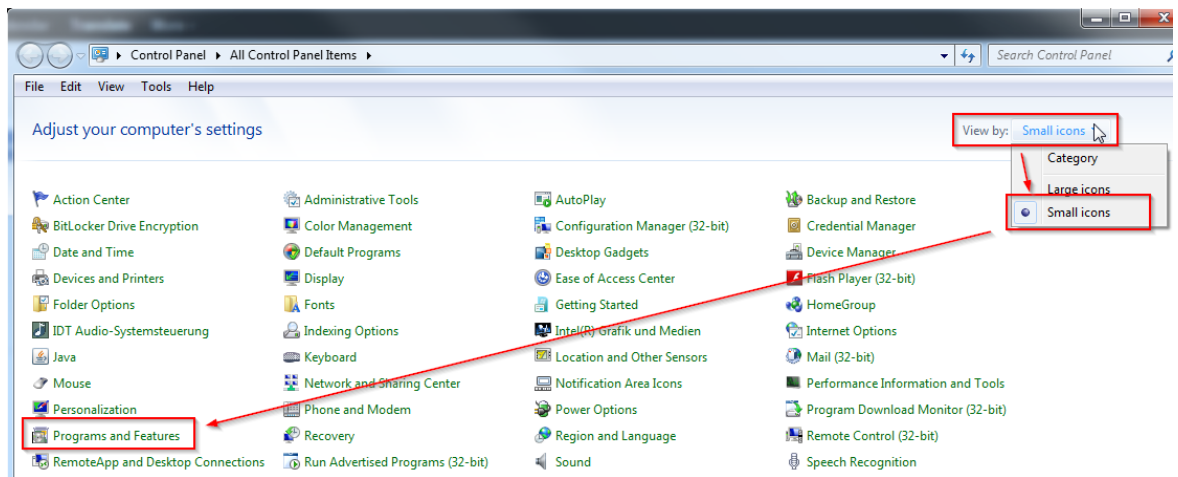

#### 4. Then uninstall every program that starts with "Java(TM) ... "

| Organize 🔻 Uninstall                                        |                                |              |         |  |  |
|-------------------------------------------------------------|--------------------------------|--------------|---------|--|--|
| Name                                                        | Publisher                      | Installed On | Size    |  |  |
| 🔀 Cisco Unified Communications Manager TSP-64Bit            | Cisco Systems, Inc.            | 30.04.2013   | 13,0 MB |  |  |
| Conexant HDA D330 MDC V.92 Modem                            | Conexant                       | 15.03.2012   |         |  |  |
| CSDiff                                                      | ComponentSoftware              | 06.12.2012   |         |  |  |
| Otfuscator Software Services - Community Edition            | PreEmptive Solutions           | 26.03.2012   | 6,45 MB |  |  |
| 🐼 Dotfuscator Software Services - Community Edition - DEU   | PreEmptive Solutions           | 16.03.2012   | 2,84 MB |  |  |
| DscSetup_WatermarkExcel                                     | Microsoft                      | 16.03.2012   | 310 KB  |  |  |
| DscSetup_WatermarkWord                                      | Microsoft                      | 16.03.2012   | 247 KB  |  |  |
| ኛ EDM - Emc Data Management Tool                            | Liebherr Hausgeräte            | 29.03.2012   |         |  |  |
| 😑 eToken PKI Client 5.1 SP1                                 | Aladdin Knowledge Systems Ltd. | 09.05.2012   | 36,6 MB |  |  |
| Forefront TMG Client                                        | Microsoft Corporation          | 15.06.2012   | 2,33 MB |  |  |
| C Greenshot 1.0.6.2228                                      | Greenshot                      | 30.04.2013   | 2,48 MB |  |  |
| Image Resizer Powertoy Clone for Windows (64 bit)           | Brice Lambson                  | 15.03.2012   | 303 KB  |  |  |
| Inno Setup Version 5.4.3                                    | Jordan Russell                 | 29.03.2012   | 4,28 MB |  |  |
| 🛓 Java(TM) 6 Update 26                                      | Oracla                         | 15.03.2012   | 97,0 MB |  |  |
| 🛃 Java(TM) 6 Update 26 (64-bit)                             | v Uninstall                    | 15.03.2012   | 91,6 MB |  |  |
| III Jis                                                     |                                | 05.10.2012   |         |  |  |
| 📠 Kalenderdruck-Assistent für Microsoft Office Outlook 2007 | Microsoft Corporation          | 02.09.2012   | 73,0 MB |  |  |

#### 5. Install Java

Go to www.java.com and install Java.

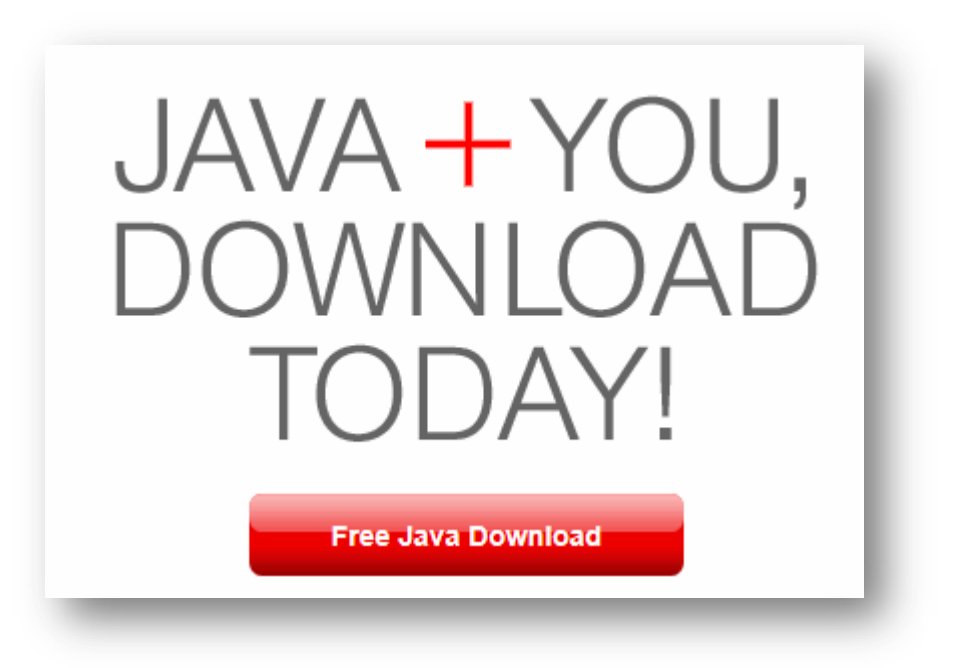

# Download Java for Windows

Recommended Version 7 Update 25 (filesize: 861 KB)

Agree and Start Free Download

By downloading Java you acknowledge that you have read and accepted the terms of the <u>end user</u> <u>license agreement</u>

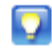

When your Java installation completes, you may need to restart your browser (close all browser windows and re-open) to enable the Java installation.

- » Installation Instructions
- » System Requirements

Not the right operating system? See all Java downloads.